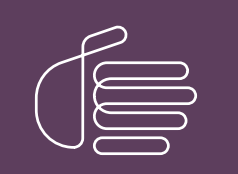

**PureConnect**®

### 2018 R5

Generated:

12-November-2018

Content last updated:

22-March-2018

See Change Log for summary of changes.

# **GENESYS**

# Novell GroupWise Support for CIC

# **Technical Reference**

### Abstract

Customer Interaction Center (CIC) supports the Novell GroupWise mail system, allowing the CIC system administrative access to user mailboxes to play back user voicemail and faxes through the TUI and email. CIC features a SOAP-based GroupWise Connector. This document provides procedures for installing and configuring CIC for a GroupWise system using the SOAP-based GroupWise Connector.

For the latest version of this document, see the PureConnect Documentation Library at: http://help.genesys.com/cic.

For copyright and trademark information, see https://help.genesys.com/cic/desktop/copyright\_and\_trademark\_information.htm.

# **Table of Contents**

| ) |
|---|
| Ś |
| Ĺ |
| 5 |
| 5 |
| 5 |
| 5 |
| 5 |
| 5 |
| ) |
| 2 |
| 2 |
| ŧ |
| 7 |
| 3 |
| 3 |
| 3 |
| ) |
| ) |
|   |

# Introduction to Novell GroupWise Support for CIC

Customer Interaction Center (CIC) supports the Novell GroupWise® mail system, allowing the CIC system administrative access to user mailboxes to play back user voicemail and faxes through the TUI and e-mail. CIC features a SOAP-based GroupWise Connector.

This document provides procedures for installing and configuring CIC for a GroupWise system using the SOAP-based GroupWise Connector.

# About this document

This document is for the GroupWise and/or CIC administrator responsible for the GroupWise system and for configuring CIC for the SOAP-based GroupWise Connector.

# **About the GroupWise Connector**

The GroupWise Connector uses the Web services available in GroupWise to provide the CIC/GroupWise integration. CIC and GroupWise use the SOAP API to communicate over HTTP between the GroupWise Connector and a Post Office Agent (POA) with SOAP enabled.

The SOAP-based GroupWise Connector has several advantages over the GroupWise Connector supported in previous CIC releases, which was based on the GroupWise Object API. The advantages include easier installation, improved performance and reliability, and less troubleshooting.

## **Trusted Application**

The GroupWise Connector requires that you install CIC as a Trusted Application in GroupWise. This is accomplished by running the GroupWise snap-in in ConsoleOne. The Trusted Application Key file is then imported by CIC in Setup Assistant or Interaction Administrator. When the CIC configuration is completed, CIC automatically provides users access to their mailboxes through e-mail or the TUI.

The Trusted Application Key file eliminates the need for the administrator to individually grant the CIC administrator account proxy access to each user mailbox that CIC will access. In previous CIC releases, the proxy access requirement proved to be time consuming for the administrator, and often resulted in support cases.

### GroupWise client no longer required on the CIC Server

To further simplify the installation procedure, CIC no longer requires that the GroupWise client be installed on the CIC Server.

# Installation and configuration

This section describes how to install and configure CIC for GroupWise using the SOAP-based GroupWise Connector:

- GroupWise prerequisites
- Configure the GroupWise POA(s) for SOAP
- Generate the Trusted Application file for GroupWise
- Configure CIC for GroupWise
- Install GroupWise client on user workstations

### **GroupWise prerequisites**

A GroupWise system is a collection of POAs, which may be running on one or more GroupWise servers. (A post office is a collection of user mailboxes and GroupWise objects. The POA delivers messages to mailboxes.) Multiple POAs are useful for load balancing and/or user provisioning.

This document assumes you have already installed and configured a GroupWise system consisting of one or more POAs, and have created user accounts.

CIC supports the following GroupWise versions:

- GroupWise 8
- GroupWise 2012 (CIC 4.0 SU 4 to SU 6, CIC 2015 R1 or later)

Visit the Product Information site <u>at https://my.inin.com/products/cic/Pages/Software-Requirements.aspx</u> for mail system support updates.

Refer to the GroupWise installation and administration documentation on the Novell Web site at <a href="http://www.novell.com/products/groupwise">http://www.novell.com/products/groupwise</a>.

## Configure the GroupWise POA(s) for SOAP

Perform the following procedure to configure each POA that will be accessed by CIC.

To configure the POA(s) for SOAP:

1. Open the ConsoleOne application, select a POA, and select Properties.

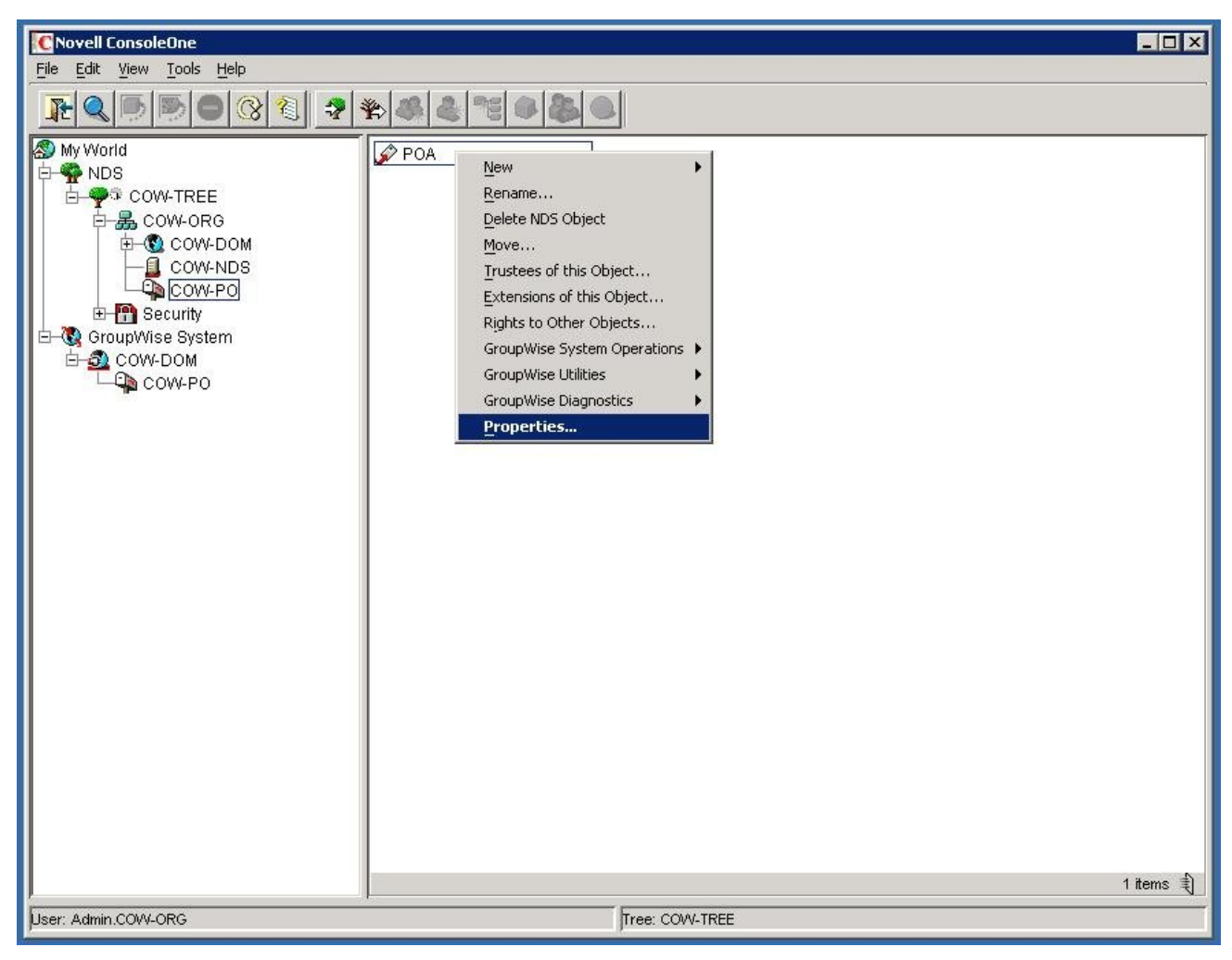

2. On the GroupWise tab, select Agent Settings, and check the Enable SOAP checkbox.

| CNovell ConsoleOne                                   | _ 🗆 🗙     |
|------------------------------------------------------|-----------|
| File Edit View Tools Help                            |           |
|                                                      |           |
| My World                                             |           |
|                                                      |           |
|                                                      |           |
| Properties of PDA X                                  |           |
| GroupWise  Agent Settings Agent Settings             |           |
| E CroupWis Message File Processing:                  |           |
| Erga COW-I<br>Message Handler Threads: 6 €           |           |
| ✓ Enable TCP/IP (for Client/Server)                  |           |
| TCP Handler Threads: 6                               |           |
| Max Physical Connections: 1024 🚔                     |           |
| Max App Connections: 2048 🚔                          |           |
| ✓ Enable Caching                                     |           |
| CPU Utilization (NetWare): 85 🚔 percent              |           |
| Delay Time (NetWare): 100 🚔 milliseconds             |           |
| Max Thread Usage for Priming and Moves: 20 🚔 percent |           |
| Enable IMAP                                          |           |
| Max IMAP Threads: 50 🚔                               |           |
|                                                      |           |
| Max SOAP Threads: 20 🗮                               |           |
| Disable Administration Task Processing               |           |
| ✓ Enable SNMP                                        |           |
| ChildD Community 90-49 Olvinge                       |           |
| Page Options OK Cancel Apply Help                    | 1 items 🗐 |
| Door Administrative                                  |           |

3. On the GroupWise tab, select Network Address, and review or change the Port and SSL settings for SOAP, as needed. These settings will be used in CIC.

| CNovell ConsoleC                                                                                                    | Ine                                                                                                    | _ 🗆 🗙     |
|----------------------------------------------------------------------------------------------------|----------------------------------------------------------------------------------------------------|-----------|
| <u>File Edit View T</u>                                                                                                    | ools Help                                                                                                    |           |
|                                                                                                    |                                                                                                    |           |
| My World<br>My World<br>My World<br>My World<br>My World<br>My World<br>My World<br>My World<br>My World<br>My World<br>My World<br>My World<br>My World<br>My World<br>My World<br>My World<br>My Cow-<br>My Cow-<br>My Co | Properties of PDA     Properties of PDA     CroupWise     NDS Rights     Other     Rights to Files and Folders     ICP/IP Address:     roxy Server Address:     Proxy Server Address:     Proxy Server Address:     Port   SSL     Bind Exclusively to TCP/IP Address     Port   SSL   SSL   SSL   SSL   SSL   SSL   SSL   SSL   SSL   SSL   SSL   SSL   SSL   SSL   SSL   SSL   SSL   SSL   SSL   SSL   SSL   SSL   SSL   Port   SSL   SSL   SSL   SSL   SSL   SSL   SSL   SSL   SSL   SSL   SSL   SSL   SSL   SSL   SSL   SSL   SSL   SSL   SSL   SSL   SSL   SSL   SSL   SSL   SSL   SSL   SSL   SSL   SSL   SSL   SSL   SSL   SSL   SSL   SSL                                                                                                    |           |
| User: Admin.COV4-C                                                                                                    | SOAP: 7191 Disabled Disabled D | 1 items 🜒 |

#### Port

The default SOAP port is 7191.

#### SSL

The default SOAP SSL setting is Disabled. If you want use SSL/TLS for SOAP, change the setting to Enabled. Please note that in order to use SSL, you must obtain a server certificate for this POA and assign it to the POA in GroupWise though ConsoleOne. The certificate for the POA must be trusted by the CIC Server. You will enable SSL for SOAP in CIC when you configure CIC for GroupWise.

- 4. If SOAP was not previously enabled, restart the POA.
- 5. Repeat steps 1 through 4 for the other POAs that will be accessed by CIC.

### Generate the Trusted Application Key file for GroupWise

The GroupWise Connector requires that you install CIC as a Trusted Application in GroupWise. This is accomplished by running the GroupWise snap-in in ConsoleOne. The Trusted Application Key file is then imported by CIC in Setup Assistant or Interaction Administrator.

#### Note:

The following procedure is written for GroupWise 2012. The same functionality is also available in GroupWise 8.

To generate the Trusted Application Key file for GroupWise:

1. In ConsoleOne, under the **Tools** menu, point to **GroupWise System Operations** and then click **Trusted Applications**.

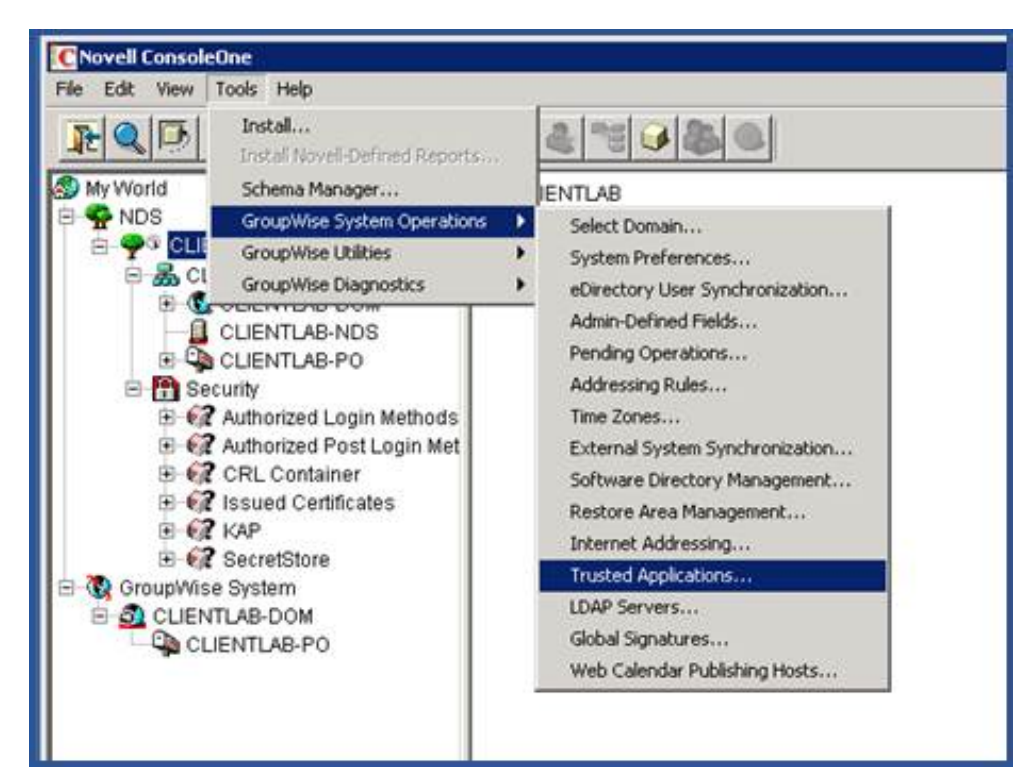

The Configure Trusted Application dialog box appears.

| rusted Applications: | <u>C</u> lose |
|----------------------|---------------|
|                      | Create        |
|                      | Edit          |
|                      | Delete        |
|                      | Help          |
|                      |               |
|                      |               |
|                      |               |

2. Click Create.

The Edit Trusted Application dialog box appears.

| Name:                  | Interaction        | Center       |     |   |
|------------------------|--------------------|--------------|-----|---|
| Description:           |                    |              |     |   |
| TCP/IP Address:        |                    |              |     |   |
| Requires SSL           |                    |              |     |   |
| Provides Message       | Retention Service  |              |     |   |
| F Allow access to      | Archive Service    |              |     |   |
| Archive Service        | address:           |              |     | 1 |
| C Archive Serv         | rice requires SSL  |              |     |   |
| Location for key file: | C:\Users\gwadmin\D | esktop\Share |     |   |
| Name of key file:      | GWTApp.xml         |              |     |   |
|                        |                    |              | 399 |   |

- 3. In the Name field, type Interaction Center.
- 4. In the Location field, click the 📕 button to navigate to the directory where the Trusted Application Key file should be stored.
- 5. In the Location for key file field, type GWTApp.xml.

#### Note:

The file name must be GWTApp.xml.

6. Click OK.

Interaction Center appears in the Trusted Applications field.

| Create                 | sted Applications: | glose  |
|------------------------|--------------------|--------|
| Edit<br>Delete<br>Help | eraction Center    | Create |
|                        |                    | Edit   |
| Help                   |                    | Delete |
|                        |                    | Help   |
|                        |                    |        |

- 7. Click **Close** to close the dialog box.
- 8. In a text editor such as Notepad, open the  ${\tt GWTApp.xml}$  file.
- 9. Insert the <gwtapp></key> and </gwtapp></key> XML tags, as shown in the following screenshot.

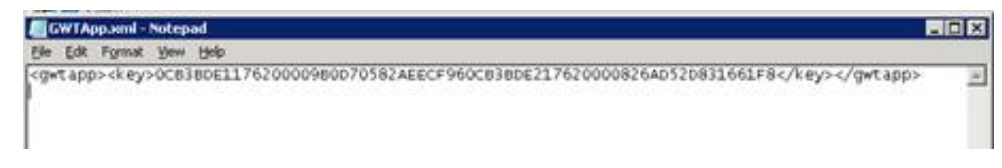

10. Copy the GWTapp.xml file to the CIC Server.

#### Important!

*This is a one-time procedure.* The same Trusted Application Key file is used for all CIC Servers. If another Trusted Application Key file is re-generated at some point in the future, CIC will immediately become an untrusted application until the newly generated Trusted Application Key file is copied to the CIC Server and imported in Interaction Administrator.

### Configure CIC for GroupWise

Install CIC as described in CIC Installation and Configuration Guide, in the PureConnect Documentation Library.

After the CIC Server software has been installed, you can configure the GroupWise mail provider in IC Setup Assistant as part of the initial CIC installation procedure or post-installation in the Interaction Administrator Mail container.

#### **IC Setup Assistant**

You may wish to skip the GroupWise configuration in IC Setup Assistant and perform the configuration post-installation in the Interaction Administrator Mail container if you have not yet performed the GroupWise prerequisites of configuring each GroupWise POA for SOAP and/or generating the GroupWise Trusted Application Key file.

Note:

If plan you to use SSL/TLS for SOAP, you will need to enable SSL/TLS in the Interaction Administrator GroupWise Configuration dialog. This setting is not available in IC Setup Assistant. (Obtaining a server certificate for the GroupWise server, assigning it to the POA, and enabled SSL for SOAP in the POA is also required.)

To configure CIC for GroupWise in Setup Assistant:

- 1. Run IC Setup Assistant as part of a new CIC 2015 R1 or later installation.
- 2. In the Select Mail Providers dialog, check I want to configure mail providers, and select Novell GroupWise Server.

| 🖥 IC Setup Assistant                                                                                                    |                                     | ? ×    |
|----------------------------------------------------------------------------------------------------|-------------------------------------|--------|
| <b>Select Mail providers.</b><br>A provider is required to transmit mail messag<br>Interaction Message Store applications                                                                                                    | ges to support unified messaging or | 3      |
| <ul> <li>I want to configure mail providers.</li> <li>Select one or more types of mail support this</li> <li>Interaction Message Store</li> <li>Microsoft Exchange Server</li> <li>Lotus Notes Domino Server</li> <li>Novell GroupWise Server</li> <li>Other (LDAP, SMTP, or IMAP)</li> </ul> | IC Server will use.                 |        |
|                                                                                                    | < <u>B</u> ack <u>N</u> ext >       | Cancel |

3. In the **Configure the Novell GroupWise Provider** dialog, fill in the information required to connect to the GroupWise server.

| ierver:    | cow.caves.postalteam.inin.com | Port: 7191 |
|------------|-------------------------------|------------|
| Jser Name: | ic_admin                      | _          |
|            |                               | Browse     |

#### Server

Enter the name or IP address of the GroupWise server hosting the POA containing the most CIC users.

While the GroupWise Connector can connect to any POA with SOAP enabled, it is most efficient to connect to the POA that will be used the most. If the GroupWise Connector attempts to access a mailbox on a different post office than the one handled by the POA selected here, the Connector redirects the message to the correct POA.

#### Port

The port value should be the same as the SOAP port for this POA, which by default is 7191. If the POA uses a different port value, enter it here.

#### **User Name**

Enter the account that will be used to access the system address book and to send voicemails left by external callers. Typically, it is an account created just for use by CIC.

#### **Trusted Application Key File**

You should have already generated the Trusted Application Key file (GWTAppl.xml) and copied it to a directory on the CIC Server, as described in <u>Generate the Trusted Application Key file for GroupWise</u>.

Click the **Browse** button and select the GWTApp.xml file from the appropriate CIC Server directory.

| Choose file                                                      |                                                                                                    | - Ma                                    |   | o interes | ? ×            |
|------------------------------------------------------------------|----------------------------------------------------------------------------------------------------|-----------------------------------------|---|-----------|----------------|
| Look jn:                                                         | ic 😂                                                                                                    |                                         | • | 000       |                |
| My Recent<br>Documents<br>Desktop<br>My Documents<br>My Computer | Certificates<br>ClientSetting<br>Handlers<br>ININ Trace I<br>Install<br>Logs<br>Mail<br>Manifest<br>PMQ<br>Resources<br>Server<br>FFTPRoot<br>Work | gs<br>Initialization<br>Update Provider |   |           |                |
| My Network<br>Places                                             | File <u>n</u> ame:<br>Files of <u>type</u> :                                                                                                    | gwtapp.xml<br>GWTApp.xml                |   | <u>.</u>  | Open<br>Cancel |

#### Note:

If you have not yet generated the Trusted Application Key file and copied it to the CIC Server, either do so now before continuing in Setup Assistant or skip the entire GroupWise configuration in Setup Assistant, and perform it in the Interaction Administrator Mail container. Problems may result from partial completion of the GroupWise configuration. See "Troubleshooting" for details.

#### Interaction Administrator

After the CIC installation, perform the following steps in Interaction Administrator.

To configure CIC for GroupWise in Interaction Administrator:

- 1. In Interaction Administrator, open the Mail Container.
- 2. In the Mail Configuration dialog, select Providers.
- 3. Select GroupWise and click Enable Provider.

| Providers Directories T                    | ransports Prefixes and Voice Mail | Options |
|--------------------------------------------|-----------------------------------|---------|
| The following is a list of available provi | ders. Those with a check box      |         |
| marked are currently enabled and in u      | e.                                |         |
| Exchange                                   | Properties                        |         |
| Interaction Message Store                  | Enable Provider                   |         |
| ✓Group/Wise                                | Disable Provider                  |         |
| CLDAP                                      |                                   |         |
| IMAP                                       |                                   |         |
|                                            |                                   |         |
|                                            |                                   |         |
|                                            |                                   |         |
|                                            |                                   |         |
|                                            |                                   |         |
|                                            |                                   |         |
|                                            |                                   |         |
|                                            |                                   |         |

4. In the **GroupWise Configuration** dialog, fill in the information required to connect to the GroupWise server.

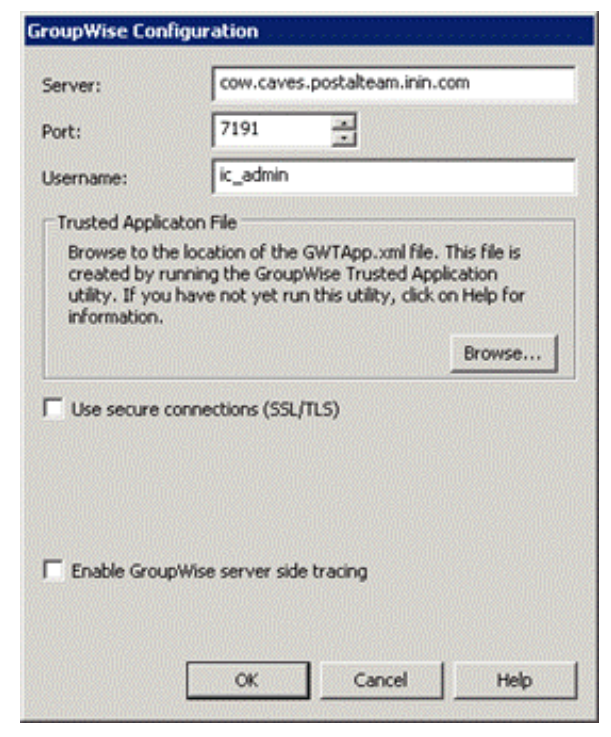

#### Server

Enter the name or IP address of the GroupWise server hosting the POA containing the most CIC users.

While the GroupWise Connector can connect to any POA with SOAP enabled, it is most efficient to connect to the POA that will be used the most. If the GroupWise Connector attempts to access a mailbox on a different post office than the one handled by the POA selected here, it will be redirected to the correct POA.

#### Port

The port value should be the same as the SOAP port for this POA, which by default is 7191. If the POA uses a different port value, enter it here.

#### **User Name**

Enter the account that will be used to access the system address book and to send voicemails left external callers. Typically, it is an account created just for use by CIC.

#### **Trusted Application Key File**

If you have not yet generated the Trusted Application Key file (GWTApp.xml) and copied to a directory on the CIC Server as described in <u>Generate the Trusted Application file</u>, do so now.

Click the **Browse** button and select the GWTApp.xml file from the appropriate CIC Server directory.

| Choose file            |                  |               |   |    |   | ? ×    |
|------------------------|------------------|---------------|---|----|---|--------|
| Look jn:               | IC 😂             |               | • | 00 | • |        |
|                        | Certificates     |               |   |    |   |        |
|                        | ClientSettings   |               |   |    |   |        |
| My Recent              | Handlers         |               |   |    |   |        |
| Documents              | ININ Trace Initi | alization     |   |    |   |        |
|                        | Install          |               |   |    |   |        |
|                        | Interactive Upc  | late Provider |   |    |   |        |
| Desktop                | Logs             |               |   |    |   |        |
|                        | Mail             |               |   |    |   |        |
|                        | Manifest         |               |   |    |   |        |
| My Documents           | PMQ              |               |   |    |   |        |
|                        | Resources        |               |   |    |   |        |
|                        | Server           |               |   |    |   |        |
|                        | IF IPROOT        |               |   |    |   |        |
| My Computer            | Work             |               |   |    |   |        |
| 115                    | gwcapp.xmi       |               |   |    |   |        |
|                        |                  |               |   |    |   |        |
|                        |                  | <u> </u>      |   |    |   | 0      |
| My Network<br>Places   | File name:       | ]gwtapp.xml   |   |    |   | Upen   |
| i laucs                | Files of type:   | GWTApp.xml    |   |    | • | Cancel |
| New Contraction of the |                  |               |   |    |   |        |

#### Use secure connections (TLS)

SSL/TLS provides protects transmissions between the CIC Server and e-mail server.

If you are using SSL/TLS for SOAP, we recommend that you install and configure the CIC Server first without configuring for SSL/TLS. Once you have determined that the CIC System is functioning properly, configure CIC for SSL/TLS.

**Prerequisites**: You must have first obtained the server certificate, assigned it to the POA, and enabled SSL for SOAP in the POA. The server certificate must be available and trusted, before **Use Secure Connections (TLS)** takes effect.

#### Note:

GroupWise uses certificates stored in the Windows certificate store. The GroupWise server has to be using a certificate that has been issued by a CA (Certification Authority, like Verisign) and trusted in the Windows certificate store. If the certificate is self-signed (not issued by a CA), manually add the server's certificate to your Windows certificate store. To view certificates, run the certificate manager (certmgr.msc) from the Start menu.

Examples:

- The GroupWise administrator has a certificate issued from Verisign. Since Verisign shows up in certmgr.msc under Trusted Root Certification Authorities, just select **Use Secure Connections (TLS)**, and TLS is enabled.
- The GroupWise administrator has a certificate issued from a certificate shop that does not have a Windows certificate store listing. Manually add the certificate to your Trusted Root Certification Authorities, and then select **Use Secure Connections (TLS)**.
- The GroupWise administrator created a self-signed certificate (not issued by a CA). Manually add the certificate to your Trusted Root Certification Authorities, and then select **Use Secure Connections (TLS)**.

#### Enable server-side tracing

Check this setting to enable GroupWise server tracing for troubleshooting purposes.

### Install GroupWise client on user workstations

The GroupWise Connector does not require that the GroupWise client be installed on user workstations. However, we recommend it if you want users to access voicemails and faxes via e-mail as well as the TUI.

If you choose to install the GroupWise client on user workstations, please refer to the GroupWise client installation documentation on the Novell website at <a href="http://www.novell.com/products/groupwise">http://www.novell.com/products/groupwise</a>. No GroupWise client configuration is needed.

# Troubleshooting

### The Add Users Assistant cannot find mail users

#### Problem

When running the Add Users Assistant to discover users from the mail server, either in Setup Assistant or Interaction Administrator, no users are returned.

#### Solution

The most likely causes of this error are partial or mis-configuration of CIC as a Trusted Application in GroupWise. When configuring the GroupWise mail provider in Setup Assistant or Interaction Administrator, it is possible, though not recommended, to only supply partial information without any errors noted. However, the GroupWise Connector will not work until all of the information is provided.

Try the following:

- Open the Interaction Administrator GroupWise Configuration dialog (Mail > GroupWise > Properties) and check the Trusted Application File field to verify that A key was previously entered. If this is not the case, perform the <u>Generate the Trusted</u> <u>Application file</u> procedure described in this document and import it in Interaction Administrator as described in <u>Configure CIC</u> for GroupWise.
- Check to see that the SOAP Port value for the GroupWise POA is same as the **Port** value in the Interaction Administrator **GroupWise Configuration** dialog.
- Check to see if the GroupWise POA is using SSL for SOAP, and if it is, make sure that the **Use secure connections (TLS)** setting in the Interaction Administrator **GroupWise Configuration** dialog is checked.
- To ensure that the Trusted Application Key file has not been regenerated since the original key was imported in Setup Assistant or Interaction Administrator, regenerate a new key file, copy it to the CIC Server and import it in Interaction Administrator as described in <u>Generate the Trusted Application Key file for GroupWise</u>.

### Users report losing TUI access to voicemails

#### Problem

Users report that when they try to access their voicemail boxes via the TUI, they are informed that their mailbox was "unavailable at this time". Also, there are warnings in the Application Event viewer from Post Office.

#### Solution

At some point after the original Trusted Application Key file was generated and imported, a new Trusted Application Key file was generated and imported in Setup Assistant or Interaction Administrator. This may not be immediately obvious as some mail functions may appear to continue to work until the GroupWise Connector is restarted. Regenerate the Trusted Application Key file, copy it to the CIC server, and import the new key file in the Interaction Administrator **GroupWise Configuration** dialog (Mail > GroupWise > Properties).

# Change Log

The following changes have been made to this document since it was distributed for the CIC 4.0 GA release.

| Date              | Change                                                                                                    |
|-------------------|----------------------------------------------------------------------------------------------------|
| 7-August-2013     | <ul> <li>Added support for GroupWise 2012, available in CIC 4.0 SU 4 and later.</li> <li>Removed references to the CIC Trusted Application Installer.</li> <li>Added new content about using ConsoleOne to generate the Trusted Application Key file.</li> </ul>                         |
| 11-August-2014    | Updated documentation to reflect changes required in the transition from version 4.0 SU# to CIC 2015 R1, such as updates to product version numbers, system requirements, installation procedures, references to Product Information site URLs, and copyright and trademark information. |
| 25-September-2015 | Updated documentation to reflect rebranding in CIC 2016 R1.                                                                                                    |
| 22-March-2018     | Rebranded to Genesys.                                                                                                    |

# **Copyright and Trademark Information**

Interactive Intelligence, Interactive Intelligence Customer Interaction Center, Interaction Administrator, Interaction Attendant, Interaction Client, Interaction Designer, Interaction Tracker, Interaction Recorder, Interaction Mobile Office, Interaction Center Platform, Interaction Monitor, Interaction Optimizer, and the "Spirograph" logo design are registered trademarks of Genesys Telecommunications Laboratories, Inc. Customer Interaction Center, EIC, Interaction Fax Viewer, Interaction Server, ION, Interaction Voicemail Player, Interactive Update, Interaction Supervisor, Interaction Migrator, and Interaction Screen Recorder are trademarks of Genesys Telecommunications Laboratories, Inc. The foregoing products are ©1997-2018 Genesys Telecommunications Laboratories, Inc. All rights reserved.

Interaction Dialer and Interaction Scripter are registered trademarks of Genesys Telecommunications Laboratories, Inc. The foregoing products are ©2000-2018 Genesys Telecommunications Laboratories, Inc. All rights reserved.

Messaging Interaction Center and MIC are trademarks of Genesys Telecommunications Laboratories, Inc. The foregoing products are ©2001-2018 Genesys Telecommunications Laboratories, Inc. All rights reserved.

Interaction Director is a registered trademark of Genesys Telecommunications Laboratories, Inc. *e-FAQ Knowledge Manager* and Interaction Marquee are trademarks of Genesys Telecommunications Laboratories, Inc. The foregoing products are ©2002-2018 Genesys Telecommunications Laboratories, Inc. All rights reserved.

Interaction Conference is a trademark of Genesys Telecommunications Laboratories, Inc. The foregoing products are ©2004-2018 Genesys Telecommunications Laboratories, Inc. All rights reserved.

Interaction SIP Proxy and Interaction EasyScripter are trademarks of Genesys Telecommunications Laboratories, Inc. The foregoing products are ©2005-2018 Genesys Telecommunications Laboratories, Inc. All rights reserved.

Interaction Gateway is a registered trademark of Genesys Telecommunications Laboratories, Inc. Interaction Media Server is a trademark of Genesys Telecommunications Laboratories, Inc. The foregoing products are ©2006-2018 Genesys Telecommunications Laboratories, Inc. All rights reserved.

Interaction Desktop is a trademark of Genesys Telecommunications Laboratories, Inc. The foregoing products are ©2007-2018 Genesys Telecommunications Laboratories, Inc. All rights reserved.

Interaction Process Automation, Deliberately Innovative, Interaction Feedback, and Interaction SIP Station are registered trademarks of Genesys Telecommunications Laboratories, Inc. The foregoing products are ©2009-2018 Genesys Telecommunications Laboratories, Inc. All rights reserved.

Interaction Analyzer is a registered trademark of Genesys Telecommunications Laboratories, Inc. Interaction Web Portal and IPA are trademarks of Genesys Telecommunications Laboratories, Inc. The foregoing products are ©2010-2018 Genesys Telecommunications Laboratories, Inc. All rights reserved.

Spotability is a trademark of Genesys Telecommunications Laboratories, Inc. ©2011-2018. All rights reserved.

Interaction Edge, CaaS Quick Spin, Interactive Intelligence Marketplace, Interaction SIP Bridge, and Interaction Mobilizer are registered trademarks of Genesys Telecommunications Laboratories, Inc. Interactive Intelligence Communications as a Service<sup>SM</sup> and Interactive Intelligence CaaS<sup>SM</sup> are trademarks or service marks of Genesys Telecommunications Laboratories, Inc. The foregoing products are ©2012-2018 Genesys Telecommunications Laboratories, Inc. All rights reserved.

Interaction Speech Recognition and Interaction Quality Manager are registered trademarks of Genesys Telecommunications Laboratories, Inc. Bay Bridge Decisions and Interaction Script Builder are trademarks of Genesys Telecommunications Laboratories, Inc. The foregoing products are ©2013-2018 Genesys Telecommunications Laboratories, Inc. All rights reserved.

Interaction Collector is a registered trademark of Genesys Telecommunications Laboratories, Inc. Interaction Decisions is a trademark of Genesys Telecommunications Laboratories, Inc. The foregoing products are ©2013-2018 Genesys Telecommunications Laboratories, Inc. All rights reserved.

Interactive Intelligence Bridge Server and Interaction Connect are trademarks of Genesys Telecommunications Laboratories, Inc. The foregoing products are ©2014-2018 Genesys Telecommunications Laboratories, Inc. All rights reserved.

The veryPDF product is ©2000-2018 veryPDF, Inc. All rights reserved.

This product includes software licensed under the Common Development and Distribution License (6/24/2009). We hereby agree to indemnify the Initial Developer and every Contributor of the software licensed under the Common Development and Distribution License (6/24/2009) for any liability incurred by the Initial Developer or such Contributor as a result of any such terms we offer. The source code for the included software may be found at <a href="http://wpflocalization.codeplex.com">http://wpflocalization.codeplex.com</a>.

A database is incorporated in this software which is derived from a database licensed from Hexasoft Development Sdn. Bhd. ("HDSB"). All software and technologies used by HDSB are the properties of HDSB or its software suppliers and are protected by Malaysian and international copyright laws. No warranty is provided that the Databases are free of defects, or fit for a particular purpose. HDSB shall not be liable for any damages suffered by the Licensee or any third party resulting from use of the Databases.

Other brand and/or product names referenced in this document are the trademarks or registered trademarks of their respective companies.

#### DISCLAIMER

GENESYS TELECOMMUNICATIONS LABORATORIES (GENESYS) HAS NO RESPONSIBILITY UNDER WARRANTY, INDEMNIFICATION OR OTHERWISE, FOR MODIFICATION OR CUSTOMIZATION OF ANY GENESYS SOFTWARE BY GENESYS, CUSTOMER OR ANY THIRD PARTY EVEN IF SUCH CUSTOMIZATION AND/OR MODIFICATION IS DONE USING GENESYS TOOLS, TRAINING OR METHODS DOCUMENTED BY GENESYS.

Genesys Telecommunications Laboratories, Inc. 2001 Junipero Serra Boulevard Daly City, CA 94014 Telephone/Fax (844) 274-5992 www.genesys.com